# **Airblock App Guide**

Now, let's take a look at how to program your Airblock using the graphical programming feature in this guide file.

# I. Select "Create"

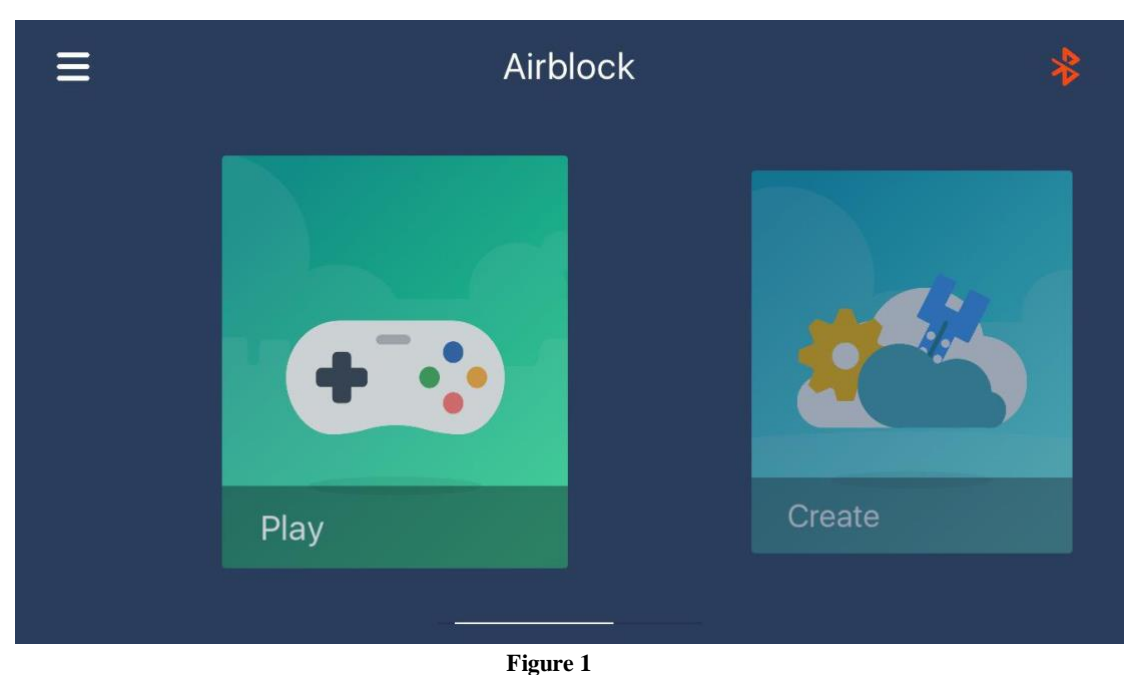

- I Igure I
- Connect your Airblock to the app via Bluetooth. Then, select the correct device in the app.
- Tap "Create" on the right to switch to the programming interface (as shown in Figure 1).

# II. Create a "Control Panel"

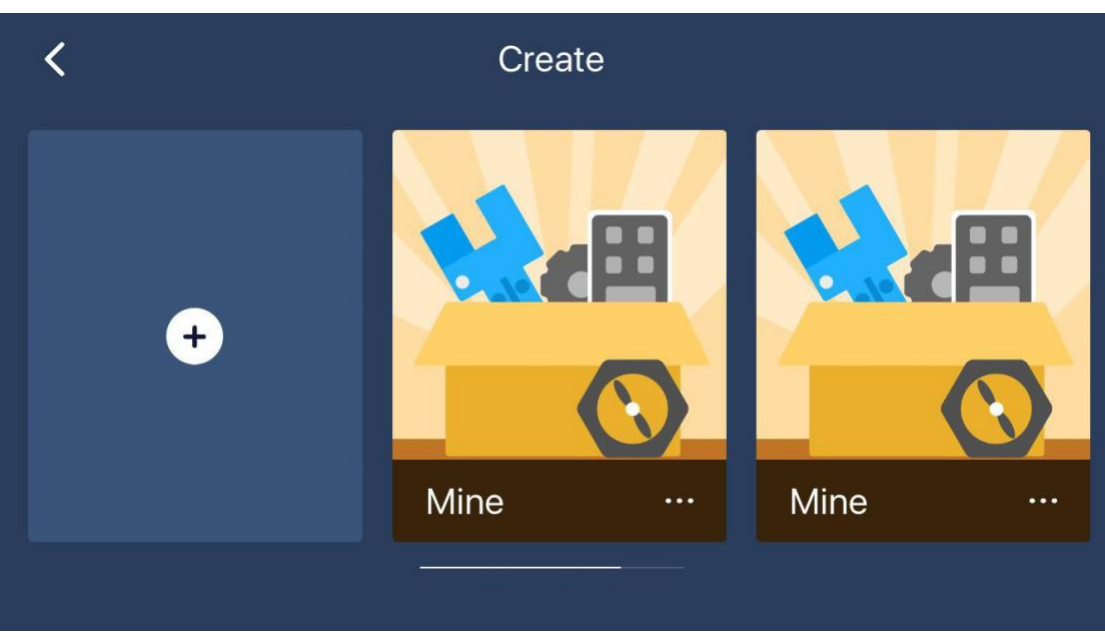

Figure 2

- Tap the icon 🖸 on the right to create a control panel for later programming (as shown in Figure 2).
- All your programs will be saved in the control panel, so you can directly open the panel to design your programs. By swiping to the left, you are able to preview all the saved panels.
- The panel you set up will appear on the programming page. Tap the icon .... to edit, rename or delete the control panel (as shown in Figure 3).

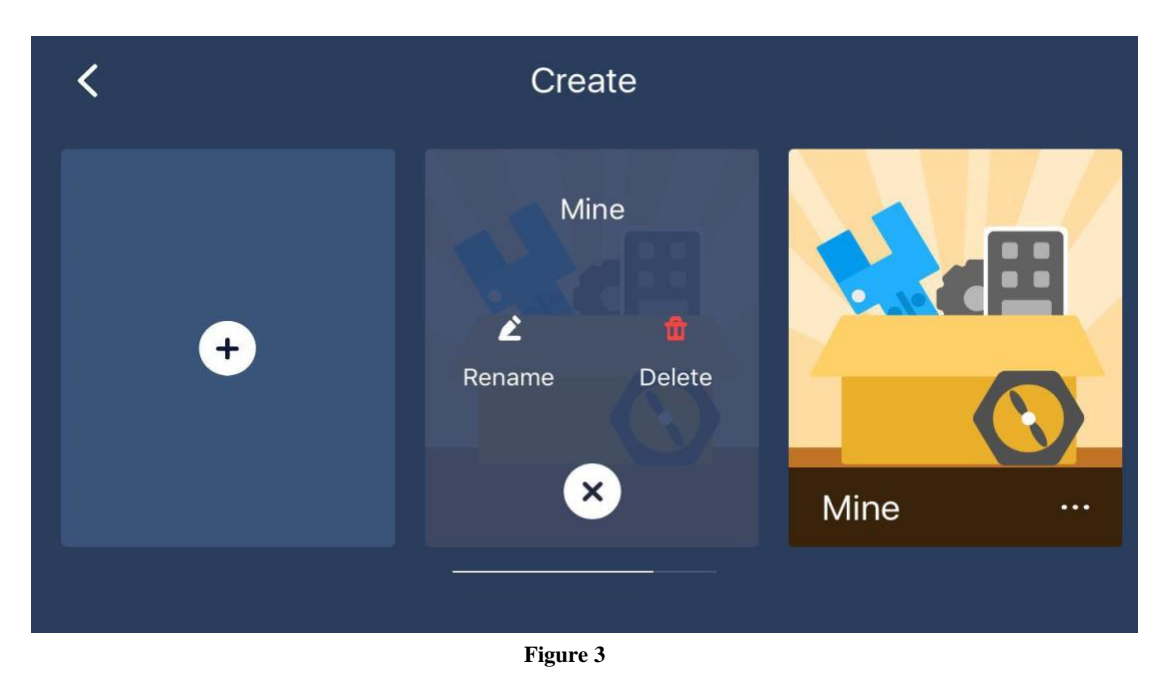

## III. Airblock modes

Before going to the programming interface, you should select the correct device mode first. It is because each device mode has its specific controls and coding blocks (as shown in Figure 4).

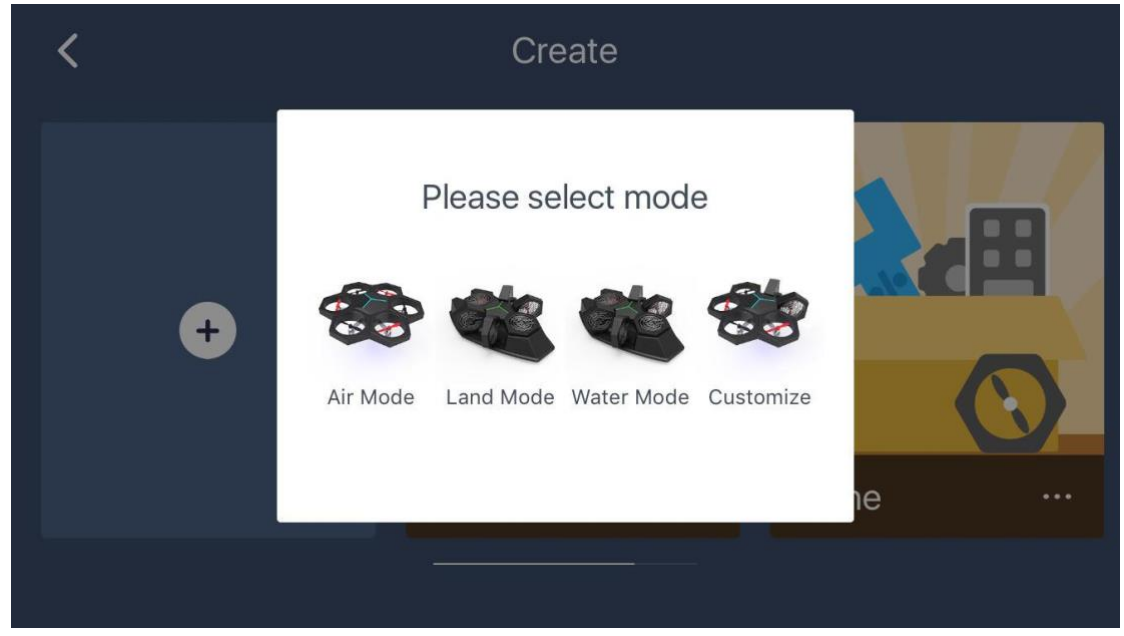

Figure 4

# 1. Air Mode

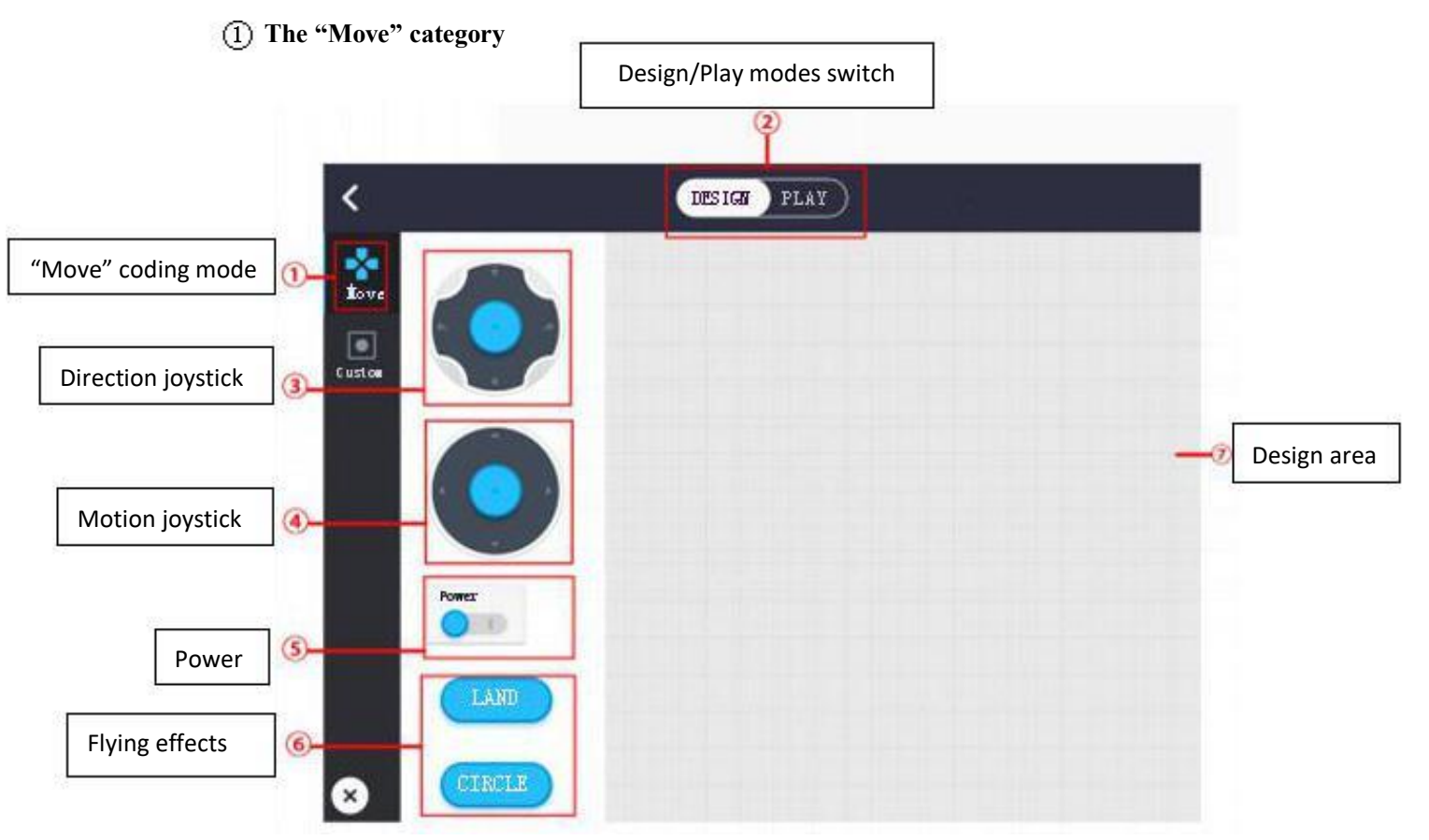

All the keys in the "Move" category have preset programs. The way to use them is quite simple: drag the keys to the design area.

#### Flying effects

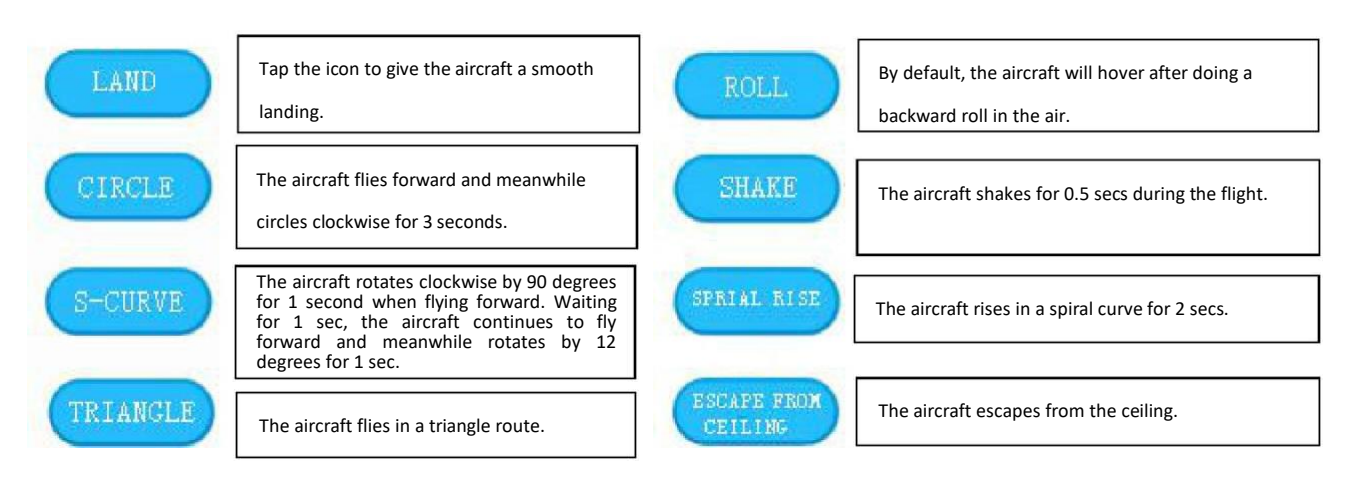

The "Move" category has eight built-in flying effects. But you can customize those flying effects yourself: in the Design area, tap the key to change its default parameters.

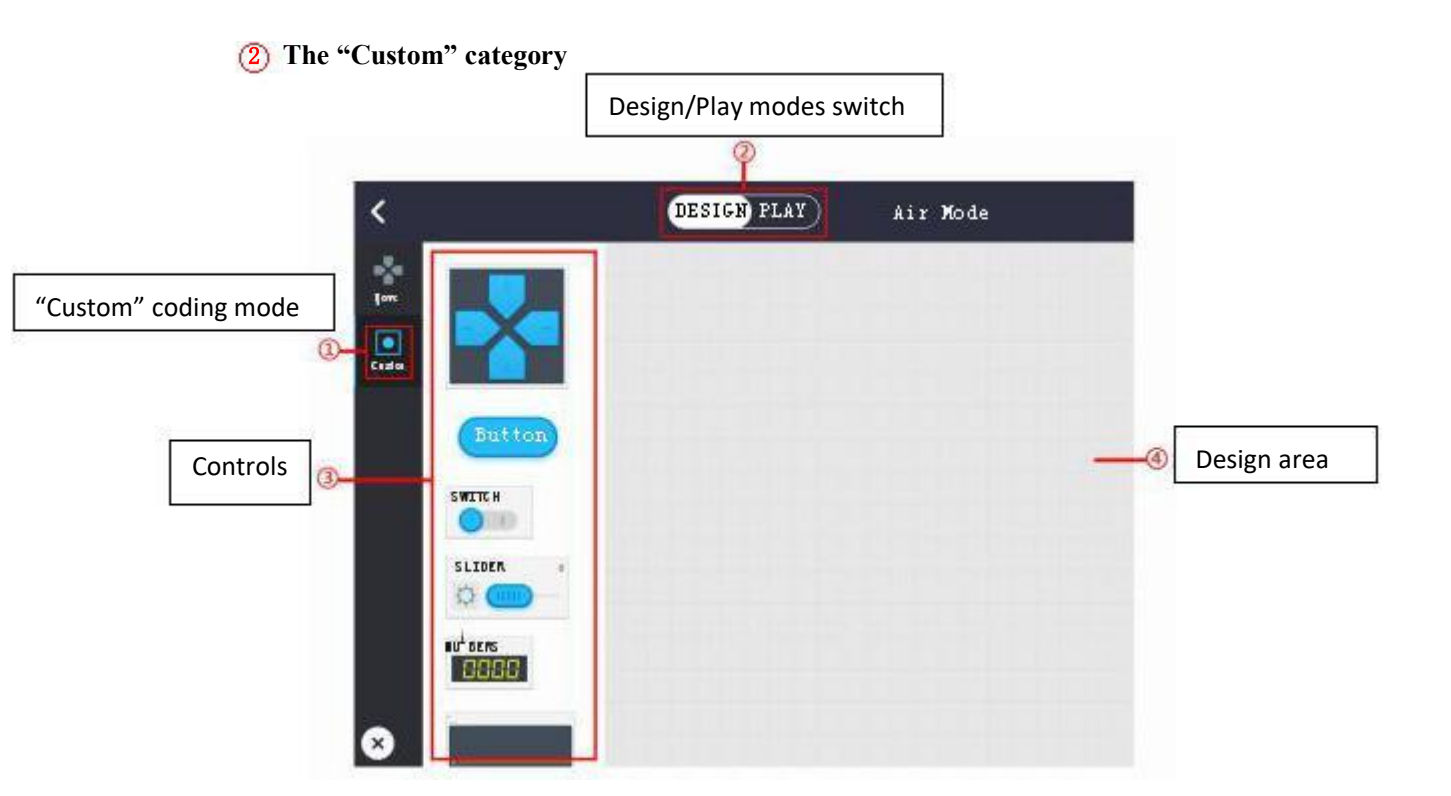

■ Functions of "Custom" controls

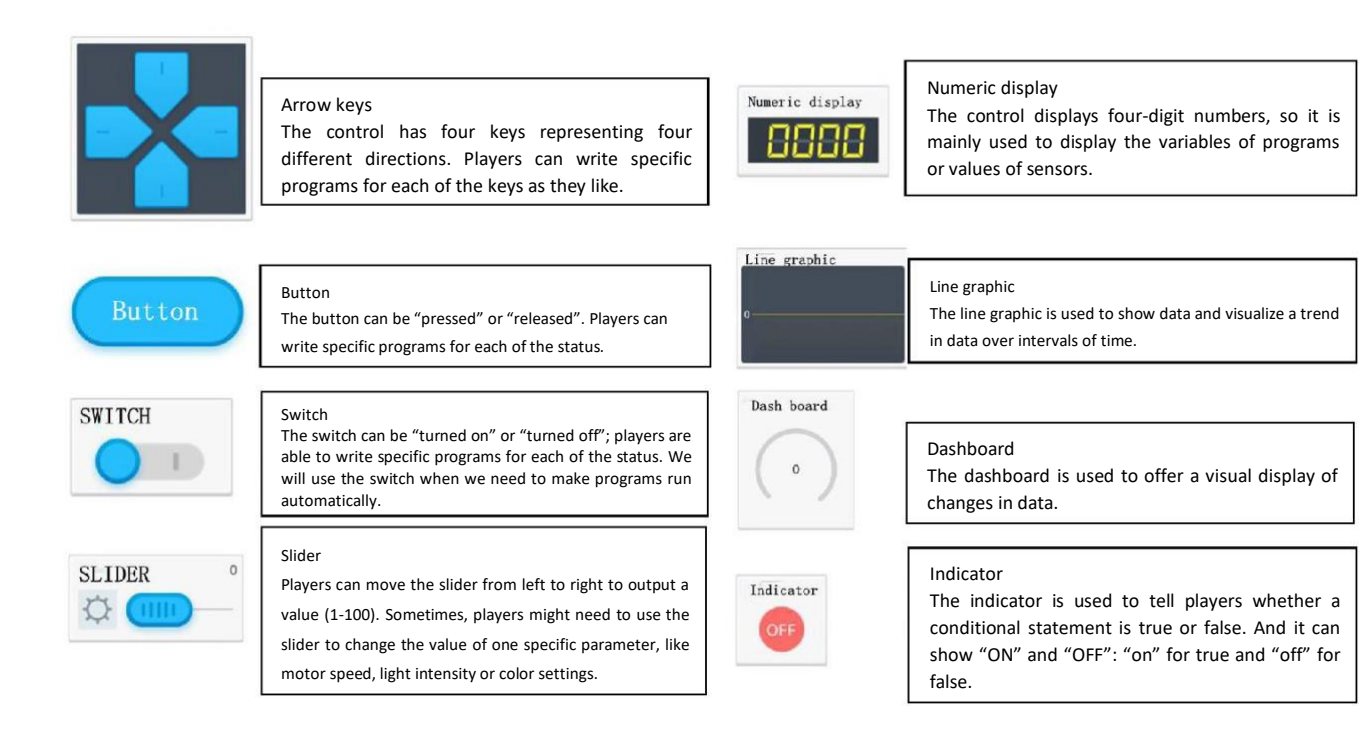

## ③ Design/Play

By sliding the toggle "Design/Play", you can switch between the two modes.

- Design You can design the coding blocks here.
- Play Switch to the "Play" interface after you finish programming the controls. Here, you can manipulate your device using the previously programmed controls.

#### 2. Hovercraft - Land Mode

3. The "Move" category

#### Driving effects controls

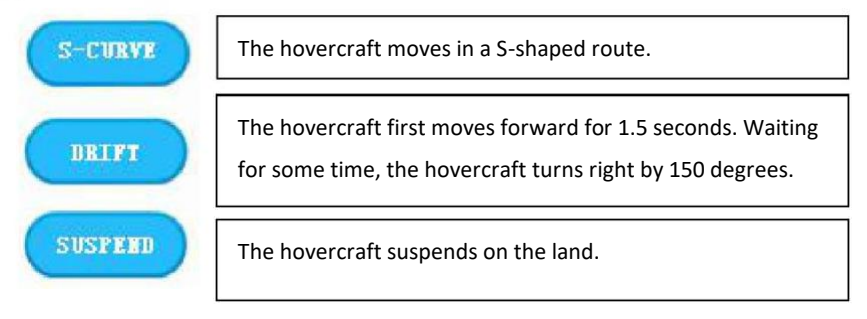

#### 2 The "Custom" category

#### Functions of "Custom" controls

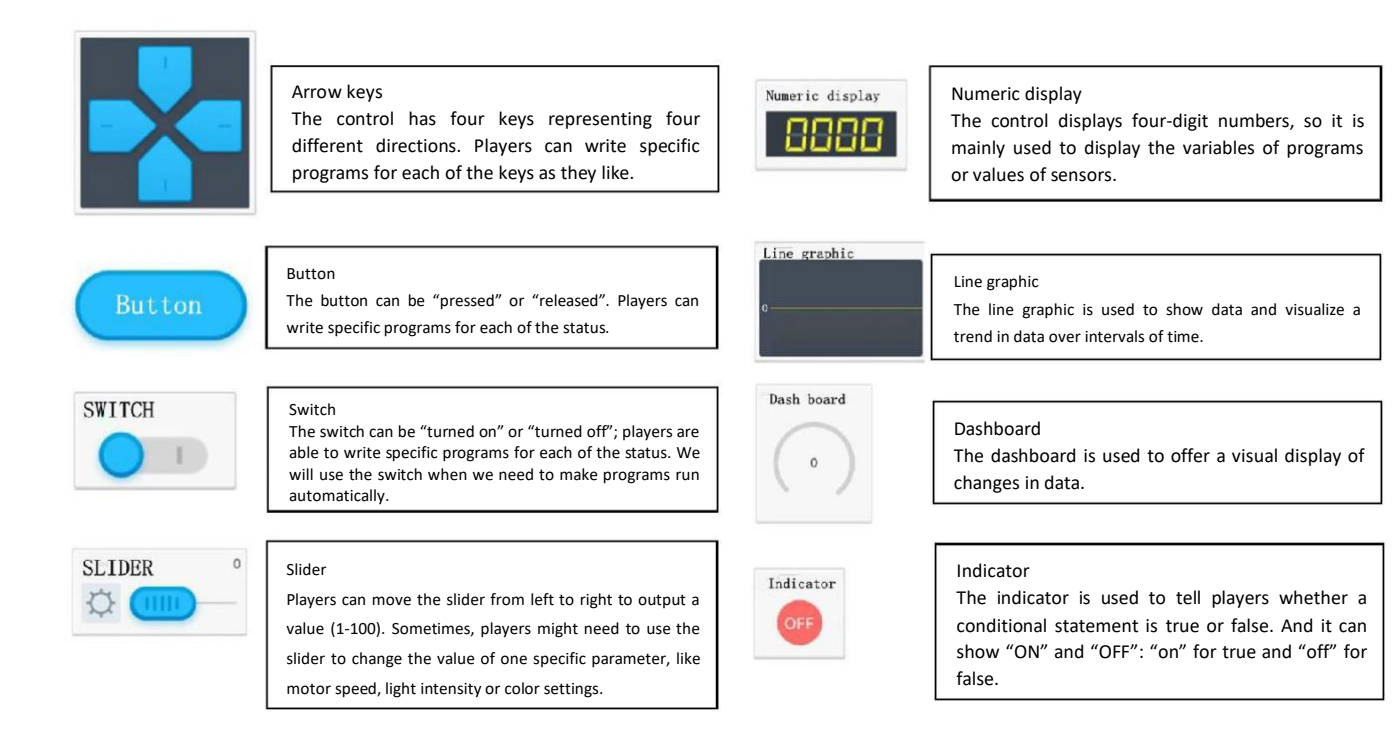

## **③ Design/Play**

By sliding the toggle "Design/Play", you can switch between the two modes.

- Design You can design the coding blocks here.
- Play Switch to the "Play" interface after you finish programming the controls. Here, you can manipulate your Airblock using the previously programmed controls.

# 4. Hovercraft - Water Mode

① The "Move" category

<sup>(2)</sup> The "Custom" category

## Functions of the controls

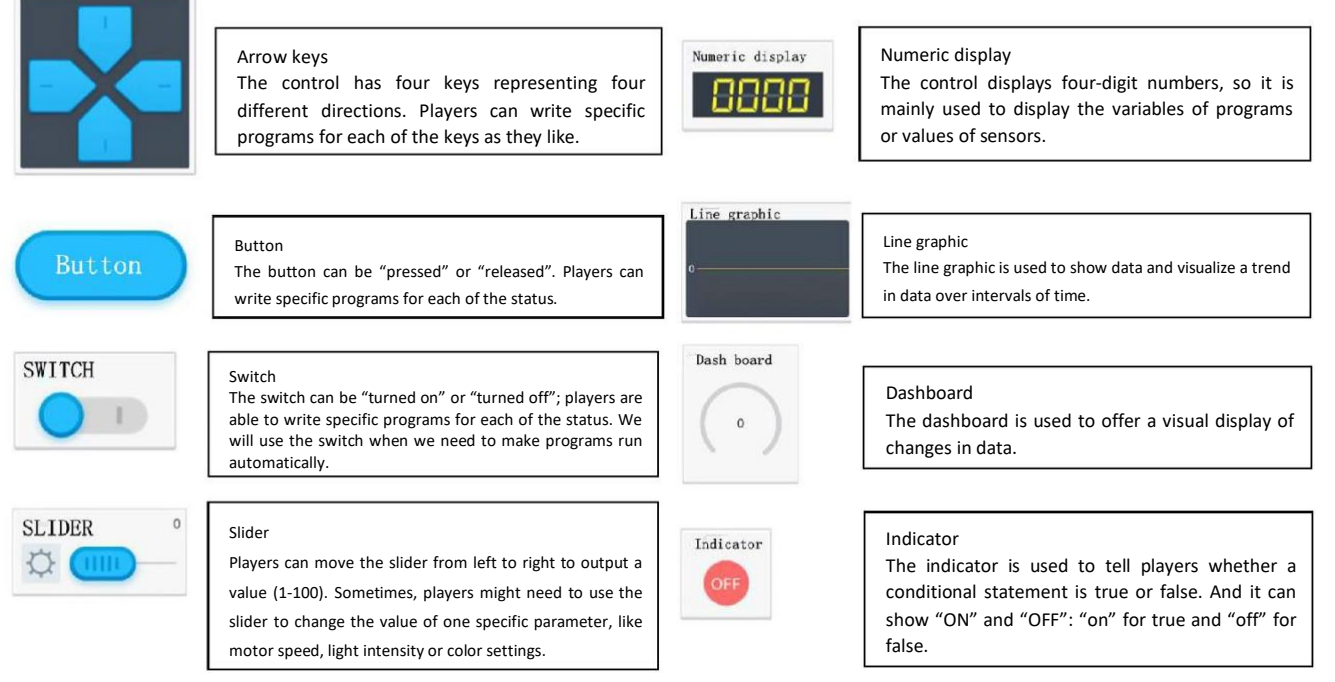

# ③ Design/Play

By sliding the toggle "Design/Play", you can switch between the two modes.

- Design You can design the coding blocks here.
- Play Switch to the "Design" interface after you finish programming the controls. Here, you can manipulate your device using the previously programmed controls.

## 5. The "Customize" mode

The "Customize" mode offers users a chance to DIY programs.

#### ① The "Move" category

#### 2 The "Sense" category

Tip: The "Customize" mode allows users to set up programming commands for each module, helping users achieve what they want.

#### IV. Set up and edit controls

The controls come with a variety of features. And designing the controls is quite an easy thing.

■ Set up controls

In the Design mode, drag the controls you want to set up to the Design area on the right. You can rearrange the controls as you want (as shown in Figure 5).

Edit controls

Tap the control you want to edit. Its name will appear on the left. You can rename the control, program it or delete it if necessary (as shown in Figure 6).

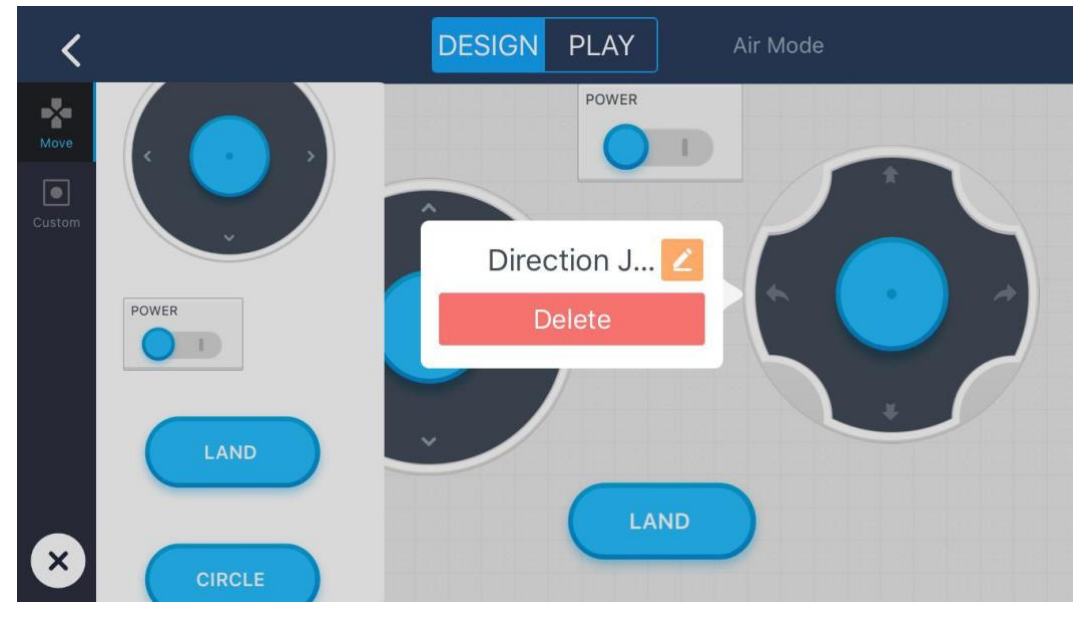

Figure 5

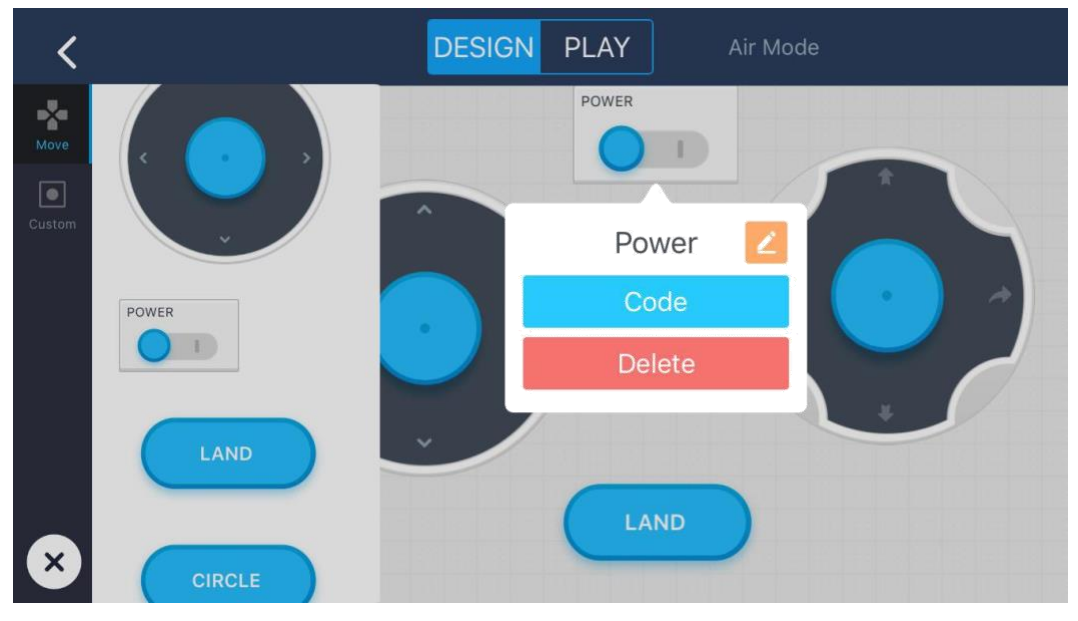

Figure 6